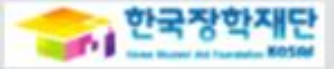

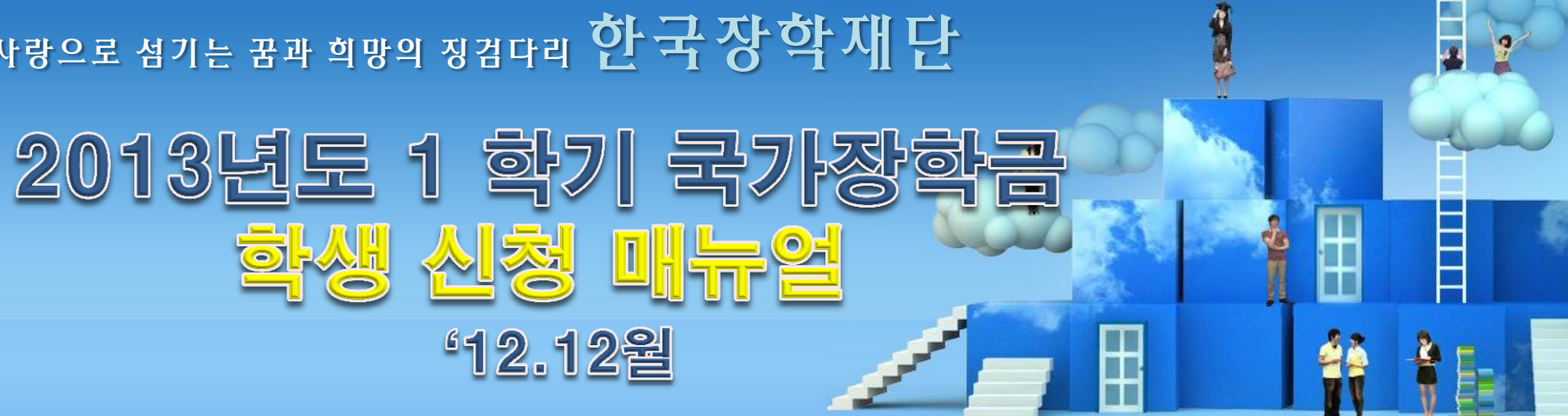

# 사랑으로 섬기는 꿈과 희망의 징검다리 한국장학재단

# 국가장학금 신청하기 : 한국장학재단 홈페이지 접속(www.kosaf.go.kr)

| ⊘ 한국장학재단 - Windows Internet Explor                            | er                                            |                                              |                           |                   |                      |          |                 |                                 |
|---------------------------------------------------------------|-----------------------------------------------|----------------------------------------------|---------------------------|-------------------|----------------------|----------|-----------------|---------------------------------|
|                                                               |                                               |                                              |                           |                   | ►                    | 🗙 🔁 Bing |                 | 2                               |
| 파일(E) 편집(E) 모기(Q) 들거엊기(A) 도구(<br>- 즐겨찾기 수 등 추천 사이트 • 2 원 조각 결 | L) 도움일(D)<br> 러리 +                            |                                              |                           |                   |                      |          |                 |                                 |
| 🗙 한국장학재단                                                      |                                               |                                              |                           |                   |                      |          | 🏠 • 🔝 • 🖃 I     | <b>.</b> •                      |
|                                                               |                                               |                                              | 로그인 기업로그인                 | i alecter ciciato | IXI I OMER I ENGLISH | 전체메뉴 +   | ٩               | 재단소                             |
| ····································                          | 학자금대출 안내                                      | 장학금 안내                                       | 기부                        | 사이버창구             | 인재육성지원               | 고객센터     | SMART<br>ZONE O | 학자금                             |
| ·<br>한국장역                                                     | 학재단                                           | <sup>등록금 부담완화</sup><br>국가장학급                 | <sup>를 위한</sup><br>금(Ⅰ,Ⅲ٩ | 유형)               |                      | -        |                 | Quick<br>SERVICE                |
| 홈페이지                                                          | 바로가기 🔊                                        | 신청 바로                                        | 가기 👳                      | 1-201101          |                      |          | *               | म्प्रि<br>च्युवर्णना<br>स्थितना |
| • ===<br>(**                                                  | <b>가장학금 신청기간</b> : 2012.12<br>반드시 본인 명의 공인인증서 | (13(목) 09:00~2013.01<br>를 미리 발급받아야 신청 :      | .11(금) 18:00까지<br>가능합니다.) | 지 일요일, 공휴일 2      | 24시간 신청가능            |          | Con the         | 중명서<br>발급하기<br>이용법활<br>조료하기     |
| • <del>२</del> :<br>• २?                                      | 가장학금 서류제출 : 2012.12<br>객 상담센터 운영 : 1599-200   | .13(목) 09:00 ~ 2013.0<br>00 (평일 09:00~18:00까 | 1.16(수) 18:00끼<br>지)      | 자                 |                      |          | 2               |                                 |
| **                                                            | 국가장학금 신청 외 다른 기타                              | 업무는 좌측의 "한국장학/                               | 대단 홈페이지 바로                | 가기" 버튼을 클릭히       | 배주시기 바랍니다.           |          |                 | MINI<br>Infolution              |
|                                                               |                                               |                                              |                           |                   |                      |          |                 | 대중역정서 >                         |
| Notice [농어춘학자금] 농촌                                            | 학자금 거치연장신청                                    | 2012.12.12                                   | 한국장학재단, 국제                | 베비즈니스대상(IB/       | 4)에서 2012            | 10.22 한  | 국장학재단이          | 상황스케용 ><br>이자계산기 ><br>FAQ >     |
| 여신거래기본악관 및                                                    | 스마트 맞춤설계                                      | 국가장학 커뮤                                      | 니티                        | 학생지원정보            | 지구별꿈도                | 전        | 100             | TS99,200                        |
| 장학금 신청 : 한국장학재단 홈<br>장학금 신청기간 : 2012.12.13                    | 페이지( <u>www.</u><br>(목) 9시 ~ 20               | <mark>kosaf.go.kr</mark> )<br>13.1.11(금)     | <b>18시</b> (일·궁           | 공휴일 포             | 함 24시간 (             | 신청가능)    |                 |                                 |

- 서류제출 기간 : 2012.12.13(목) 9시 ~ 2013.1.16(수) 18시
  - 파일 업로드 : [국가장학금 홈페이지]-[사이버창구]-[장학/대출 신청]-[신청현황]
  - 팩스 제출 : 02-3419-8800

- ※ 파일 업로드 및 팩스제출 중 한가지로만 제출
- 국가장학금 관련 문의전화 : 02-1599-2000

# 국가장학금 신청하기 : 공인인증서로 로그인

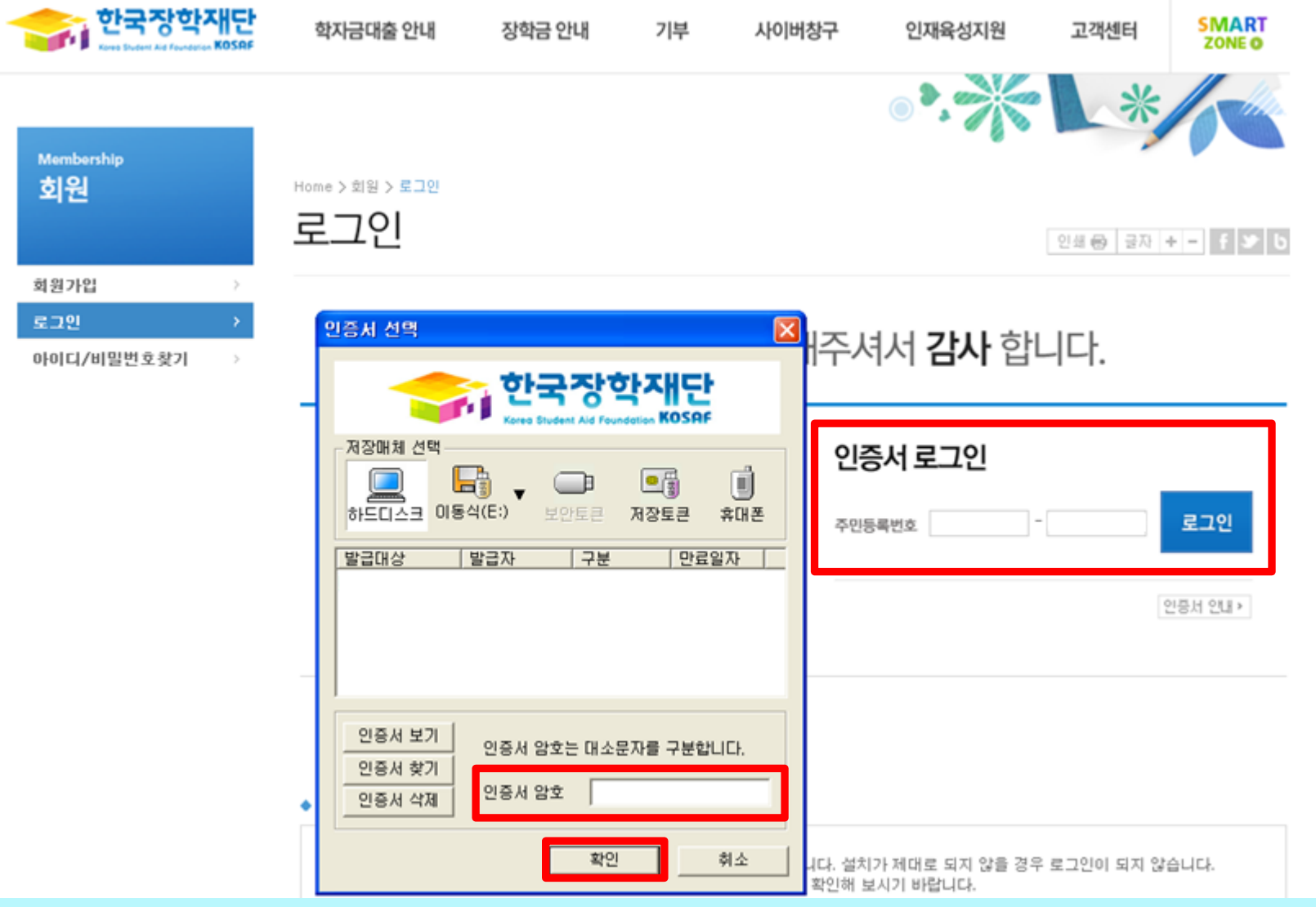

## ○ 국가장학금 신청을 위해 공인인증서 필요

- 공인인증서는 인터넷상 거래를 위한 본인확인 용도로 사용
- 공인인증서 발급절차
  - 재단과 업무제휴 협약체결 은행을 방문하여 계좌개설 및 인터넷 뱅킹 가입 후 해당은행 홈페이지에서 공인인증서 무료 발급
  - 제휴은행 : 외환, 우리, 국민, 신한, 기업, 경남, 농협, 광주, 대구, 부산, 수협, SC제일, 전북, 하나, 제주, 우체국
  - 기 공인인증서 보유자는 종전 인증서 사용 가능

# 국가장학금 신청하기 : 신청서 작성(1. 신청동의 및 서약)

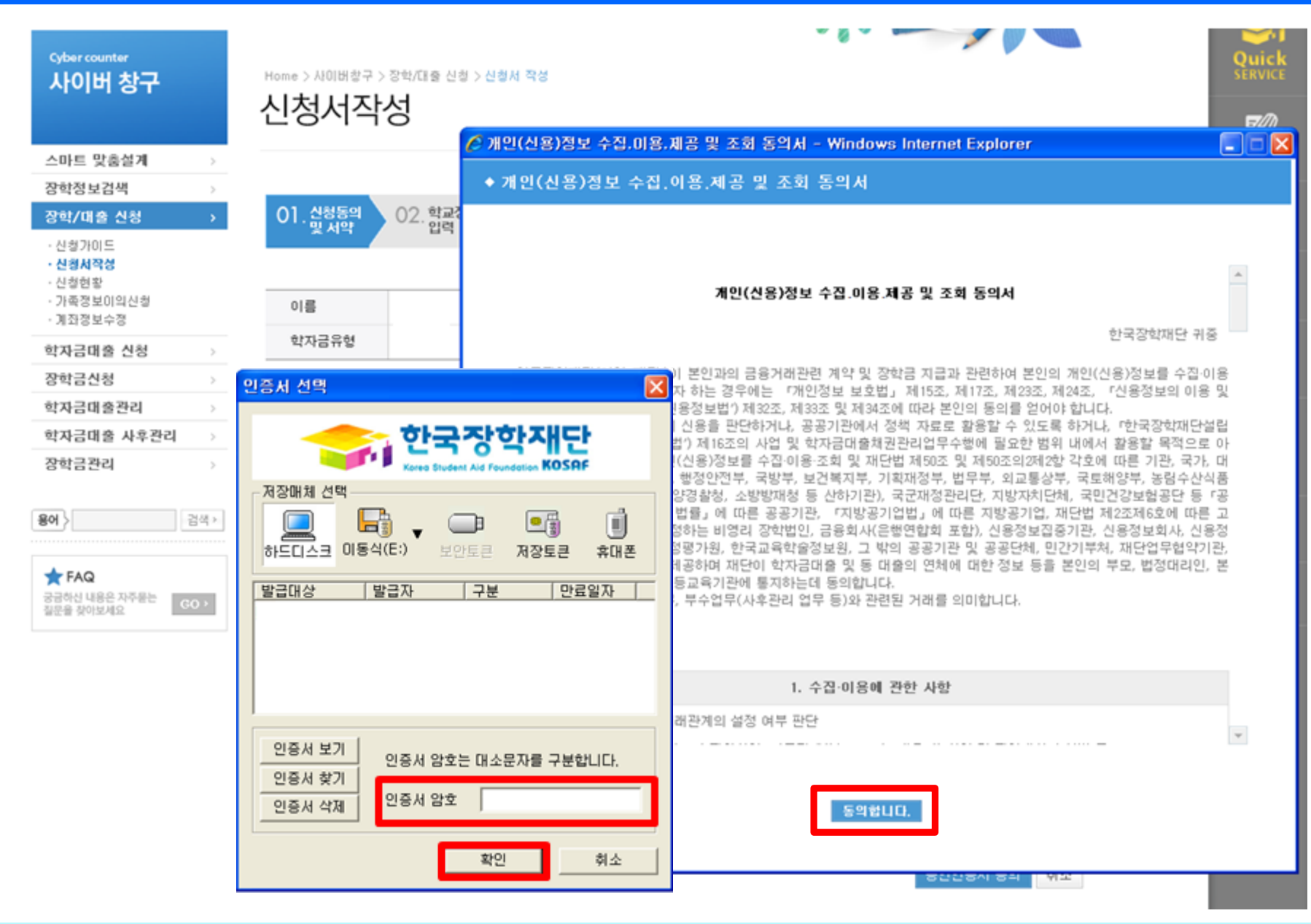

개인정보 제공동의 및 서약
 - 동의 체크 및 공인인증서를 통한 확인

# 국가장학금 신청하기 : 신청서 작성 (2. 학교정보 입력)

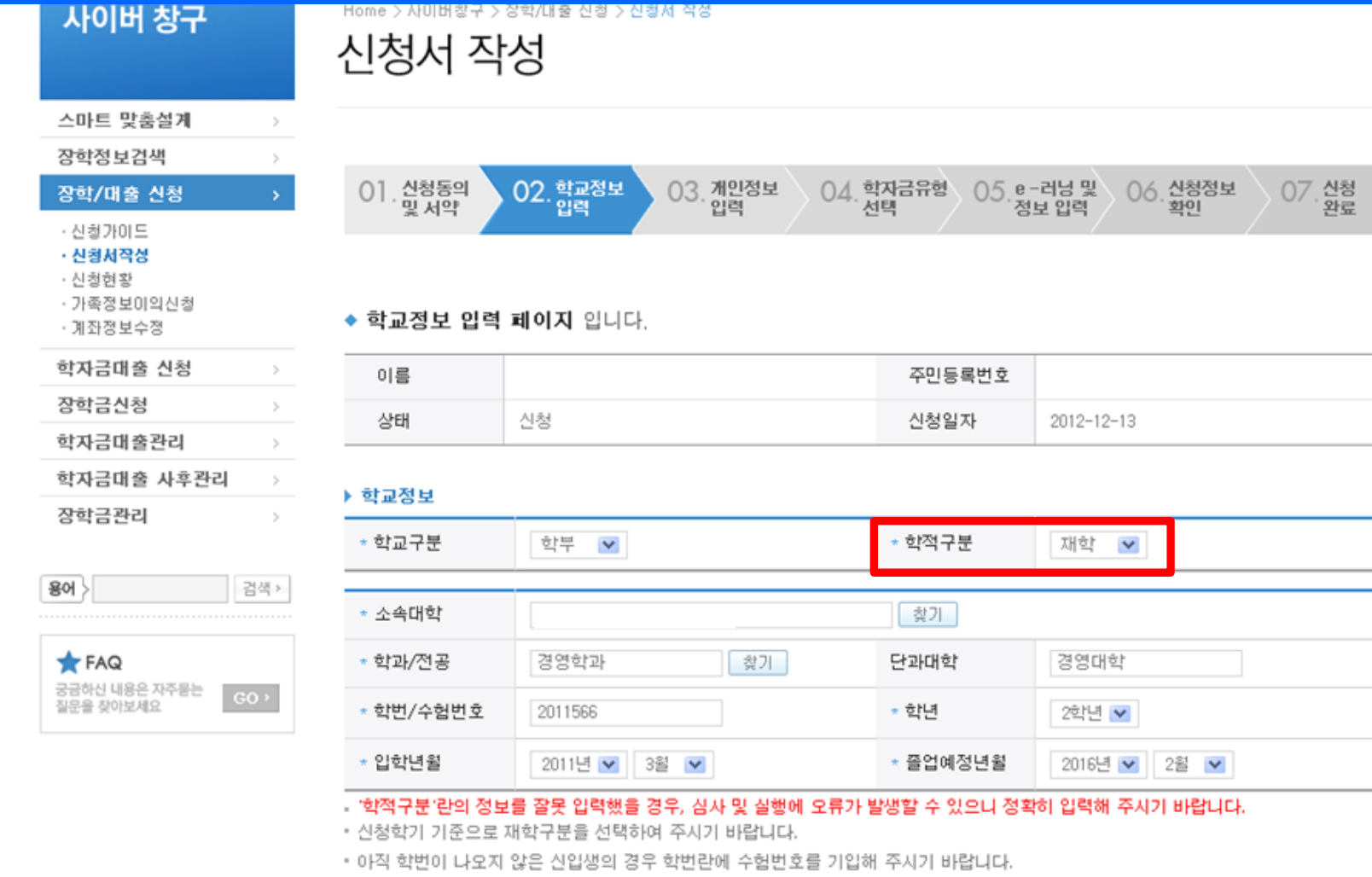

- \* 국가장학금(I,II유형), 일반, 든든학자금을 신청하는 신입생의 경우 신청학교와 관계없이 합격된 대학으로 최종 심사됩니다.
- \* 농어촌용자의 경우, 학교가 확정된 신입생은 학적구분란의 학교등록여부를 체크하여 반드시 소속대학 입력하시고, 신청하시기 바랍니다.

취소

- 하그거나 이러 . 하거그님/시아 \_ 케이 \_ 편이\ 오 저희취과 너태
- 학교정보 입력 : 학적구분(신입 · 재입 · 편입)을 정확하게 선택
  - 재학생 : 소속대학의 정보를 입력
  - 신입생·재입학생: 소속대학이 정해진 경우 소속대학 입력, 소속대학 미정의 경우 대학입력 필요 없음
     ※ 신입생·재입학생의 입학년월: 2013년 3월

# 국가장학금 신청하기 : 신청서 작성 (3. 개인정보 입력)

| 스마트 맞춤설계                                                                                 | - 2           |
|------------------------------------------------------------------------------------------|---------------|
| 장학정보검색                                                                                   |               |
| 장학/대출 신청                                                                                 | <b>.</b>      |
| <ul> <li>신청가이드</li> <li>신청시작성</li> <li>신청현황</li> <li>가족정보이의신청</li> <li>계좌정보수정</li> </ul> |               |
| 학자금대출 신청                                                                                 | - 31          |
| 장학금신청                                                                                    | 20            |
| 학자금대출관리                                                                                  | - 5           |
| 학자금대출 사후관리                                                                               | $\rightarrow$ |
| 장학금관리                                                                                    |               |

사이버 창구

| 용어 〉         | 검색>  |
|--------------|------|
| FAQ          |      |
| 공급하신 내용은 자주봉 | GO · |

Home > 사미버왕구 > 장학/대충 신청 > 신철서작성

## 신청서 작성

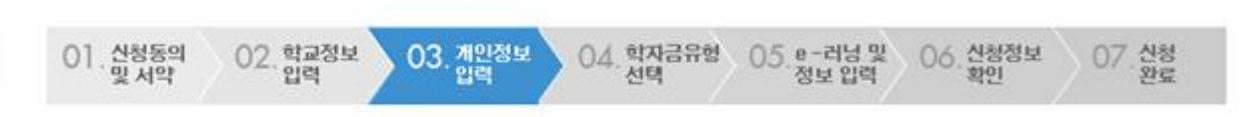

| 이름 | 김민경 | 주민등록번호 |            |
|----|-----|--------|------------|
| 상태 | 신청  | 신청일자   | 2012-12-13 |

### 개인정보를 정확히 입력하세요.

#### ▶ 개인정보

| 이름         | 김민경                                   | 주민등록번호                                  |                                 |
|------------|---------------------------------------|-----------------------------------------|---------------------------------|
| • 전화번호     | 02 💌 - 2259 -                         | - 유대폰번호                                 |                                 |
| - 이메일      | @ kosaf.go.kr                         | 선택                                      | ×                               |
| • 주민등록상 주소 | 156 - 757 우편번호찾기<br>서울 동작구 시흥대로       | -                                       |                                 |
| • 실거주지 주소  | 137 - 070 우편변호찾기<br>서울 서초구 서초동        | <ul> <li>위 주소와 동일</li> <li>-</li> </ul> |                                 |
| • 우편물수령처   | 주민등록등본주소 💌                            |                                         |                                 |
| • 우편물수령처주소 | 137 - 070 우편번호찾기<br>서울 서초구 서초동        | -                                       |                                 |
| * 병역사항     | · · · · · · · · · · · · · · · · · · · |                                         | * 35세 이상이거나 여성일 겸우 병역필로 표시 됩니다. |
| - 결혼여부     | ◎미혼 ○기혼 ○이혼 ○                         | 사별                                      | " 한생 분이이 호이하 경우(번륭호) 기호으로 표기    |

### ○ 개인정보 입력

- 휴대폰번호 : 휴대폰번호 입력 후 인증번호 입력
- 결혼여부 선택 : 미혼, 기혼(배우자 생존, 이혼, 사별)

# 국가장학금 신청하기 : 신청서 작성 (3. 개인정보 입력)

가족성보 (무모님)

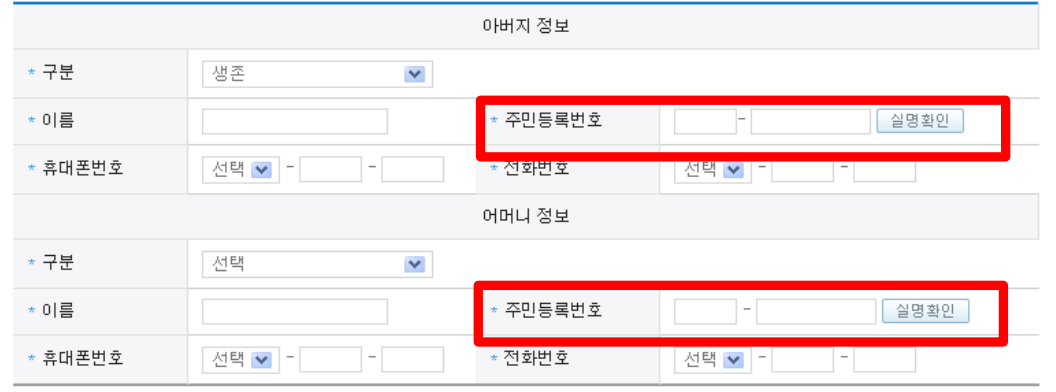

- 가족관계를 입력할 때, 실제 가족의 성명과 주민번호를 정확하게 입력해주시길 부탁 드립니다.

잘못 입력할 경우, 서류 재 제출에 따라 학자금 신청에 대한 심사가 지연될 수 있으니 이 점 양해 바랍니다.

#### ▶ 형제 정보

|          | 형제/자매 3명이상 ☞ 중 선택 ☞                                                                             |
|----------|-------------------------------------------------------------------------------------------------|
| 형제 가구 여부 | ▪ 3자녀 이상 가구의 경우 소득8~10분위에 해당하더라도 든든학자금 이용 가능<br>(다자녀가구임을 증명할 수 있는 부 또는 모의 '가족관계증명서' 제출이 필요합니다.) |
|          | ▪ 국가장학금Ⅱ유형: 다자녀가구 지원 우대                                                                         |
|          | <ul> <li>농어촌융자: 타자녀가구 자녀 우선순위 적용</li> </ul>                                                     |

결혼여부에서 기혼, 이혼, 사별 선택의 경우 본인의 자녀 수를 선택

#### ▶ 장애인 확인

| * 장애인 확인 | ⊙ 예 ○ 아니오 |
|----------|-----------|

#### ▶ 기초생활수급자 및 차상위계측여부 선택

| 기초영철구립자 및                     | 사장하게 등에게 연극                                                                    |
|-------------------------------|--------------------------------------------------------------------------------|
| * 선택사항                        | ◎ 기초생활수급자 여부 ④ 차상위계층 여부  ◎ 해당없음                                                |
| · 기초생활수급자, 차상<br>위해 연락 가능한 연락 | 위계총, 장애인 등을 선택한 경우 해당 증빙서류를 제출하여야 하며, 미비서류 등에 대한 안내 메시지 전달을<br>처를 반드시 기입 바랍니다. |
| • 개인정보 및 기타정보                 | 를 허위로 입력할 경우 소득심사가 지연되는 등 장학/대출 상품이 제한 되고, 이자 지원 등이 불가할 수 있습니다.                |

[차상위계층] 확인 증빙서류 >

이전 확인 취소

## ○ 개인정보 입력

- 가족정보 입력 : 미혼의 경우 부모의 정보를, 기혼(배우자 생존)의 경우 배우자의 정보를 입력

- 부모 또는 배우자의 주민등록번호 입력 시 실명인증 필요

- 다자녀 정보

• 미혼의 경우 본인의 형제가 3명 이상일 경우 국가장학금 II유형 지원 우대(대학별 상이, 부또는모 명의 가족관계증명서 제출)

• 기혼의 경우 본인의 자녀가 3명 이상일 경우 국가장학금 II유형 지원 우대(대학별 상이, 본인 명의 가족관계증명서 제출)

## - 일정의 기간 이전 신청은 '신청 예약접수'이며, 심사는 본 신청기간부터 진행됨

- 신청하고자 하는 학자금유형 선택

### ○ 2013년도부터 장학/대출 선택하여 일괄 신청 가능

이전 확인 취소

#### 국가장학금 대상학교 검색

- 성적우수장학금(대통령과학,국가장학(이공,인문사회계),전문대 성적우수 등)은 "성적우수장학금 신청" 메뉴에서 신청 해주시기 바랍니다. 국가장학금(T,IL유형) 신청 전 본인의 학교가 장학금 지원 대상 학교인지 검색 해 보신 후 신청 해 주시기 바랍니다.
- 대상상품은 학자금 대출(일반, 든든, 동어촌) 및 장학금(국가장학금(+,)+유형), 국가근로장학금, 타문화가정 국가근로장학금)입니다
- · 태출상품의 경우, 신청기간 이전의 신청은 '신청 예약접수'이며, 심사는 본신청기간부터 진행되오나 유의하시기 바랍니다.
- 상기 일정은 추후 변동이 가능합니다.
- ◈ 일정변동 가능, 국가장학금 신청기간에 예약신청 가능
- 2차: 2013,02,25(월)~2013,03,08(금)(신입생군)
- 1차 : 2013,01,03(목)~2013,01,11(금) (재학생, 학교가 학정된 신입생)
- 농어촌융자 신청기간

| 상품구분                   |             | 설명                                                                                                    | 일정                                 | 선택 |  |
|------------------------|-------------|----------------------------------------------------------------------------------------------------|------------------------------------|----|--|
|                        | 국가장학금 I 유형  | 지원범위 : 국내 대학(교)에 재학(입학예정자 포함) 중인<br>대학민국 국적자로 소득 7분위 이하(연 환산소득 5,710만원<br>이하) 대학생으로 최소한의 성적기준을 충족하는 자<br>국가장학급 I 유형 상세안내 바르가기 >                                               |                                    |    |  |
| * 장학                   | 국가장학금॥유형    | 지원범위 : 국내 대학(교)에 재학(입학예정자 포함) 중인<br>대학민국 국적자로 소득 7분위 이하(연 환산소득 5,710만원<br>이하) 대학생으로 최소한의 성적기준을 충족하는 자<br>국가장학금 II 유형은 재정지원제한대학 등의 경우 지원이<br>제한됩니다.<br>국가장학급 II 유형 상세안내 바르가기 > | 2012,12,13(목)~<br>2013,01,11,(금)   |    |  |
| 국가근로장학<br>다문화멘토링국가근로장학 |             | 지원범위 : 1유형 소득분위별로 학기당 일정액을 지원<br>등록금을 초과하지 않는 범위 내에서 연간 최대 450만원<br>국가는로잡학 상세안내 바로가기 >                                                                                        | 2013,01,21,(월) ~<br>2013,01,31,(목) |    |  |
|                        |             | 지원범위 : 시급 교내 : 6,000원, 교외 : 8,000원<br>근로시간 주간학생 : 20시간, 야간학생 : 40시간                                                                                                    | 해당없음                               |    |  |
| * 대출                   | 일반학자금/든든학자금 | 일반학자금 : 등록금 및 생활비, 대출기간동안 원리금을<br>분할하며 상환<br>일반학자금 상세안내 바르가기 ➤<br>든든학자금 : 등록금 및 생활비, 소득이 발생한 시점부터<br>소득수준에 따라 원리금 상환<br>문문학자급 상세안내 바르가기 ➤                                     | 2013,01,09(수)~<br>2013,03,22(금)    | V  |  |
|                        | 농어촌학자금 대출   | 농대촌학자금 : 당해학기 등록금 전액, 졸업(수료) 후<br>2년 뒤부터 상환시작<br>능어촌학자금 대출 상세안내 바르가기 ▶                                                                                                    | 2013,01,03(목) ~<br>2013,01,11,(금)  |    |  |

04. 학자금유형

05.e-러닝 및 정보 입력

06. 신청정보 확인

신청 완료

| 용어 >     |    |    | 1 | 70 | 44 | UI<br>T | >  |
|----------|----|----|---|----|----|---------|----|
|          |    |    |   |    |    |         |    |
| ★ FAQ    |    |    |   |    |    |         |    |
| 궁금하신 내용은 | 자주 | 운는 |   |    |    |         | r. |

질문을 찾아보세요

02. 학교정보 입력

03.개인정보 입력

국가장학금 신청하기 : 신청서 작성 (4. 학자금유형 선택)

. 신청동의 및 서약

| 신청가이드 |  |
|-------|--|
| 신청서작설 |  |

• 신청현황

장학/미출 신청

학자금대출 신청

장학금신청 학자금미출관리 학자금대출 사후관리 장학금관리

• 게좌정보수정

· 가족정보이의신청

## 국가장학금 신청하기 : 신청서 작성 (5. e-러닝 및 정보 입력)

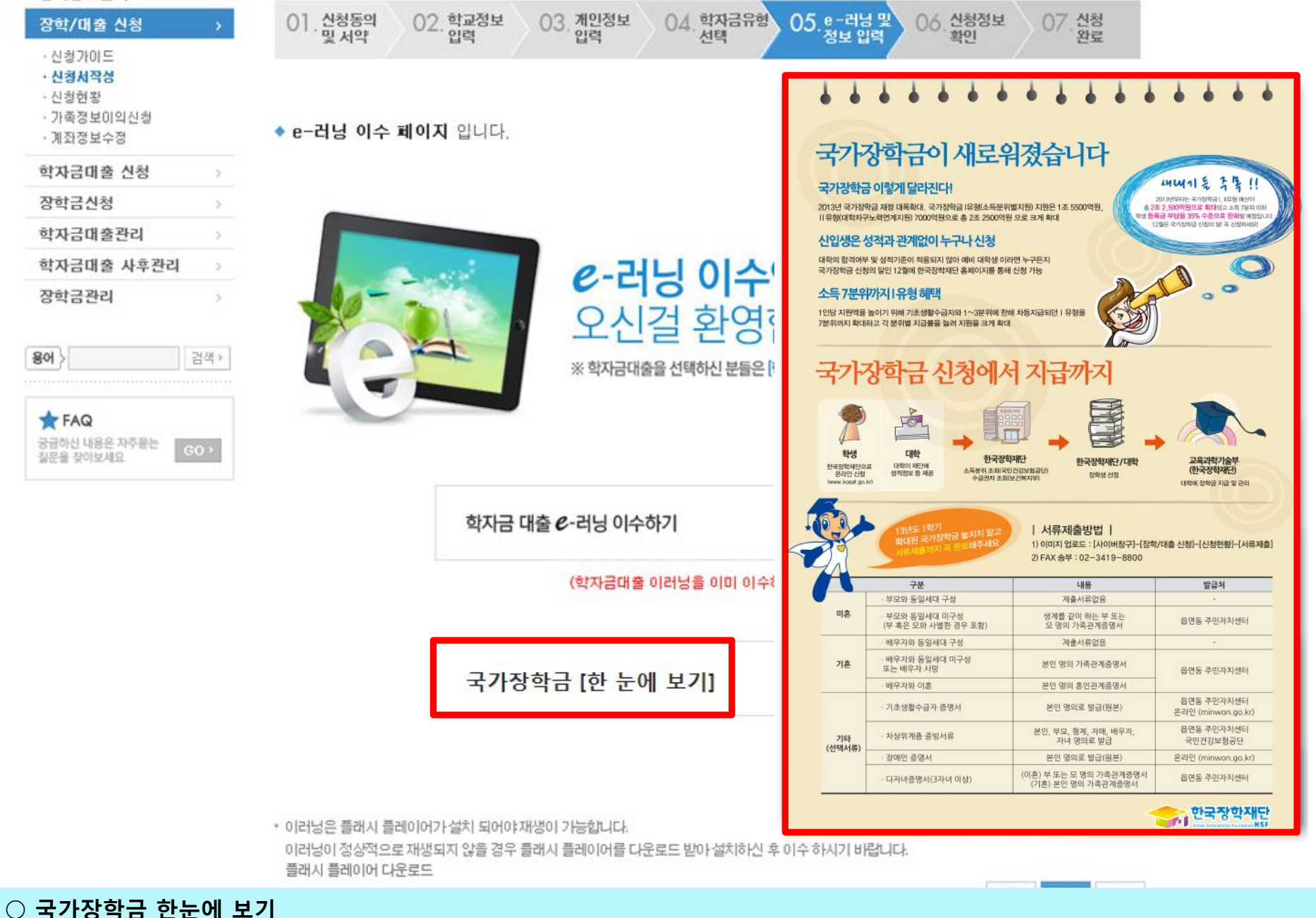

- 국가장학금 사업 내용 및 서류제출방법 확인

## 국가장학금 신청하기 : 신청서 작성 (5. e-러닝 및 정보 입력)

| 사이버 창구                                                                                   | Home > 사이버철구 > 장학/대출 신철 > 신철세 작성<br>신청서 작성                                                             |
|------------------------------------------------------------------------------------------|----------------------------------------------------------------------------------------------------|
| 스마트 맞춤설계 ><br>장학정보검색 >                                                                   |                                                                                                    |
| 장학/대출 신청 💦 🔷 👌                                                                           | 01. 신청동의 02. 학교정보 03. 개인정보 04. 학자금유형 05. e-러닝 및 06. 신청정보 07 신청                                         |
| <ul> <li>신청가이드</li> <li>신청서작성</li> <li>신청현황</li> <li>가족정보이의신청</li> <li>계좌정보수정</li> </ul> | <ul> <li>본인계좌 입력(장학금) 페이지 입니다.</li> </ul>                                                              |
| 학자금대출 신청                                                                                 | - 예금주                                                                                                  |
| 장학금신청                                                                                    |                                                                                                    |
| 학자금대출관리 >                                                                                | * 등록계좌                                                                                                 |
| 학자금대출 사후관리                                                                               | <ul> <li>·계좌선택</li> <li>- 이용하실 계좌번호를 선택하세요 - ₩</li> <li>신규입력</li> <li>·본인 명의 계좌를 등록하셔야 합니다.</li> </ul> |
| 장학금관리 >                                                                                  | • 예금주 주민번호                                                                                             |
| B어〉   김석·                                                                                | * 장학금 지급을 위한 계좌이므로 반드시 본연계좌로 입력하여야 하며, 타인의 계좌 입력 시 수혜 불가볼 수 있습니다.                                      |
| 공급하신 내용은 자주물는<br>절문을 찾아보세요                                                               | 때금주                                                                                                    |

# 국가장학금 지급계좌 입력 대학에서 입금할 신청학생 본인 명의 계좌번호 입력

# 국가장학금 신청하기 : 신청서 작성 (6. 신청정보 확인)

| 스마트 맞춤설계   | 2 |
|------------|---|
| 장학정보검색     | 0 |
| 장학/대출 신청   |   |
| ·신청가이드     |   |
| · 신경서작성    |   |
| - 신청현황     |   |
| · 가족정보이의신청 |   |
| ·계좌정보수정    |   |
| 학자금대출 신청   |   |

장학금신청 학자금대출관리 학자금대출 사후관리

장학금관리

사이버 창구

| Home > 사이버킹구 > | 장학/대 | 중신철 > | 신평서 | 작성 |
|----------------|------|-------|-----|----|
|                |      |       |     |    |

## 신청서 작성

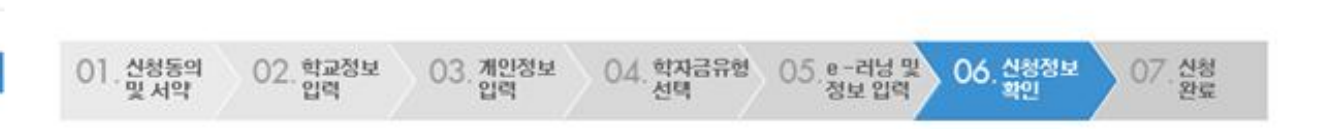

### • 신청정보 확인 페이지 입니다.

▶ 개인정보

| 이름    |                                             | 주민등록번호 |            |
|-------|---------------------------------------------|--------|------------|
| 학자금유형 | 국가근로장학금<br>국가장학금 유형<br>국가장학금 유형<br>일반/든든학자금 | 신청일자   | 2012-12-13 |

### ▶ 입력하신 신청정보가 정확한지 다시한번 확인하세요.

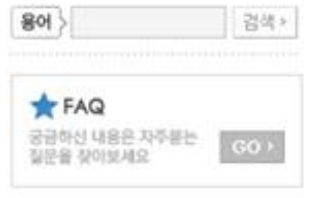

| 이름         |        | 주민등록번호  |  |
|------------|--------|---------|--|
| * 전화번호     |        | - 휴대폰번호 |  |
| • 이메일      |        |         |  |
| • 주민등록상 주소 |        |         |  |
| • 실거주지 주소  |        |         |  |
| • 우편물수령처주소 |        |         |  |
| • 결혼여부     | 기혼     |         |  |
| • 병역사항     | B      |         |  |
| * 장애인여부    | 04     |         |  |
| • 선택사항     | 차상위계층  |         |  |
| * 자녀정보     | 3명이상 중 |         |  |

# 신청정보 확인 - 신청 시 입력한 정보와 일치하는지 확인

## 국가장학금 신청하기 : 신청서 작성 (6. 신청정보 확인)

| 가족정보                                                                                                    |                                                                                                    |                |                         |   |
|----------------------------------------------------------------------------------------------------|----------------------------------------------------------------------------------------------------|----------------|-------------------------|---|
| * 관계                                                                                                    | 배우자                                                                                                    |                |                         |   |
| * 구분                                                                                                    | 생존                                                                                                    |                |                         |   |
| * 이름                                                                                                    |                                                                                                    | * 주민등록번호       |                         |   |
| * 휴대폰번호                                                                                                    |                                                                                                    | * 전화번호         |                         |   |
| 기좌정보     인증       * 등록계좌     자       학교정보     *       * 학교구분     *       * 학교구분     *       * 학교가분     *       * 학교/전공     *       * 학년     *       * 절업예정년:     *       * 제출서류     *       * 기호자이 23     * | 지 선명<br>한국장야<br>Korea Student Ad Foundation<br>I장매체 선택<br>I장매체 선택<br>I장매체 선택<br>I장매체 선택<br>I장매체 선택<br>I장매체 선택<br>I장매체 전택<br>I장매체 전택<br>I장매체 전택<br>I장매체 전택<br>I장매체 전택<br>I장매체 전택<br>I장매체 전택<br>I장매체 전택<br>I장매체 전택<br>I장매체 전택<br>I장매체 전택<br>I장매체 전택<br>I장매체 전택<br>I장매체 전택<br>I장매체 전택<br>I장매체 전택<br>I장매체 전택<br>I장매체 전택<br>I장매체 전택<br>I장매체 전택<br>I장매체 전택<br>I장매체 전택<br>I장매체 전택<br>I장매체 전택<br>ISSUE<br>ISSUE<br>ISS |                |                         |   |
| ※ 가족정보 확인<br>있으며, 서류                                                                                                    | 확인                                                                                                    | 취소             | >장학/대출신청>신청현황에서 확인 하실 수 |   |
| ※ 신청정보 수정은 상                                                                                                    | 황에 따라 <u>취소 후 재신청</u> 만 가능할 수 있                                                                                                    | 으니, 입력하신 정보가 정 | 정확한지 다시한번 확인하시기 바랍니다.   |   |
|                                                                                                    |                                                                                                    |                | 이전 확인 취                 | 소 |

신청정보 공인인증서 확인
 - 신청 시 입력한 정보와 일치하는지 확인 및 공인인증서 확인

# 국가장학금 신청하기 : 신청서 작성 (신청완료)

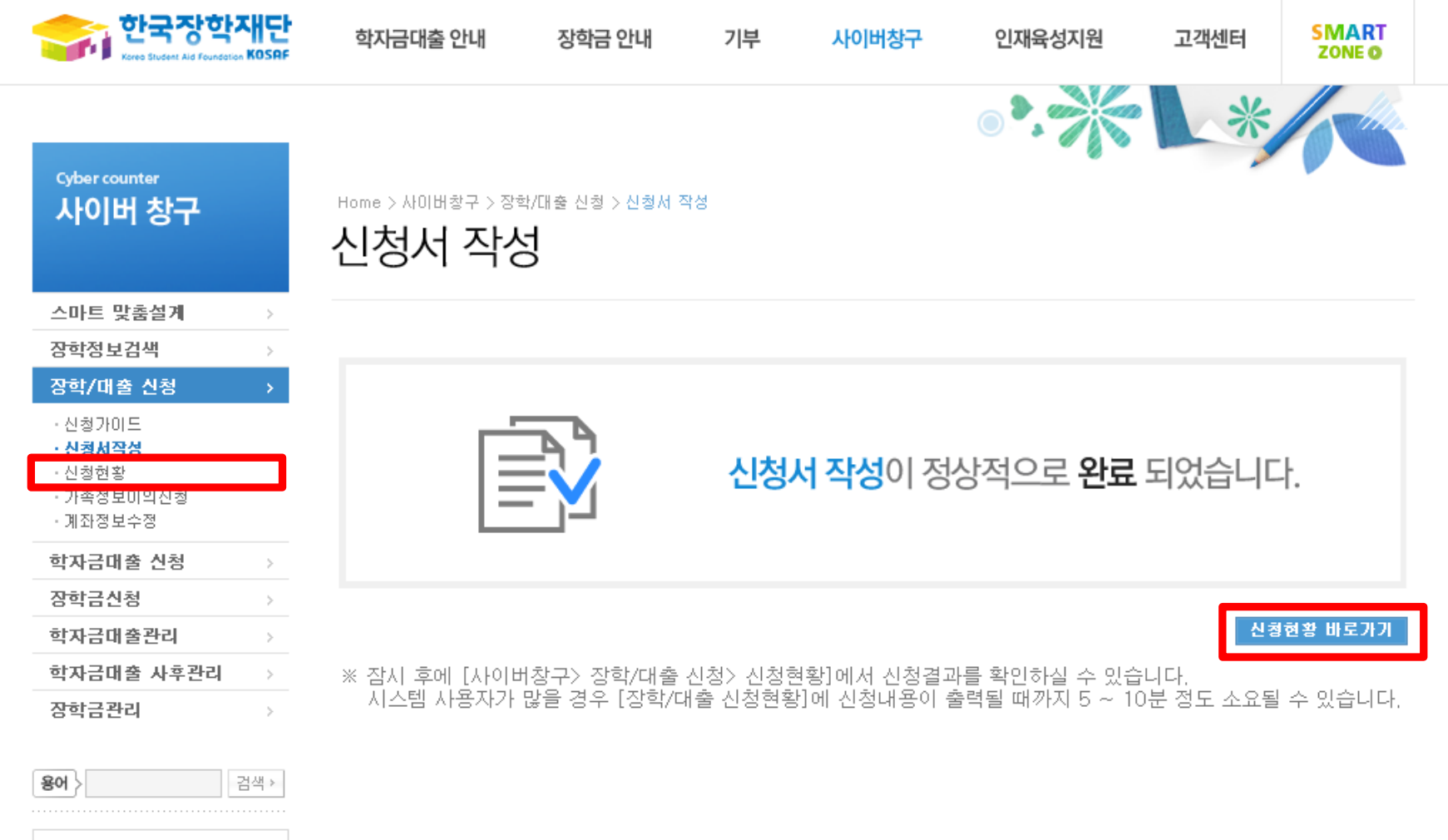

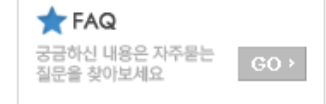

○ 신청서 작성완료 및 신청현황 확인

# 국가장학금 신청하기 : 서류제출

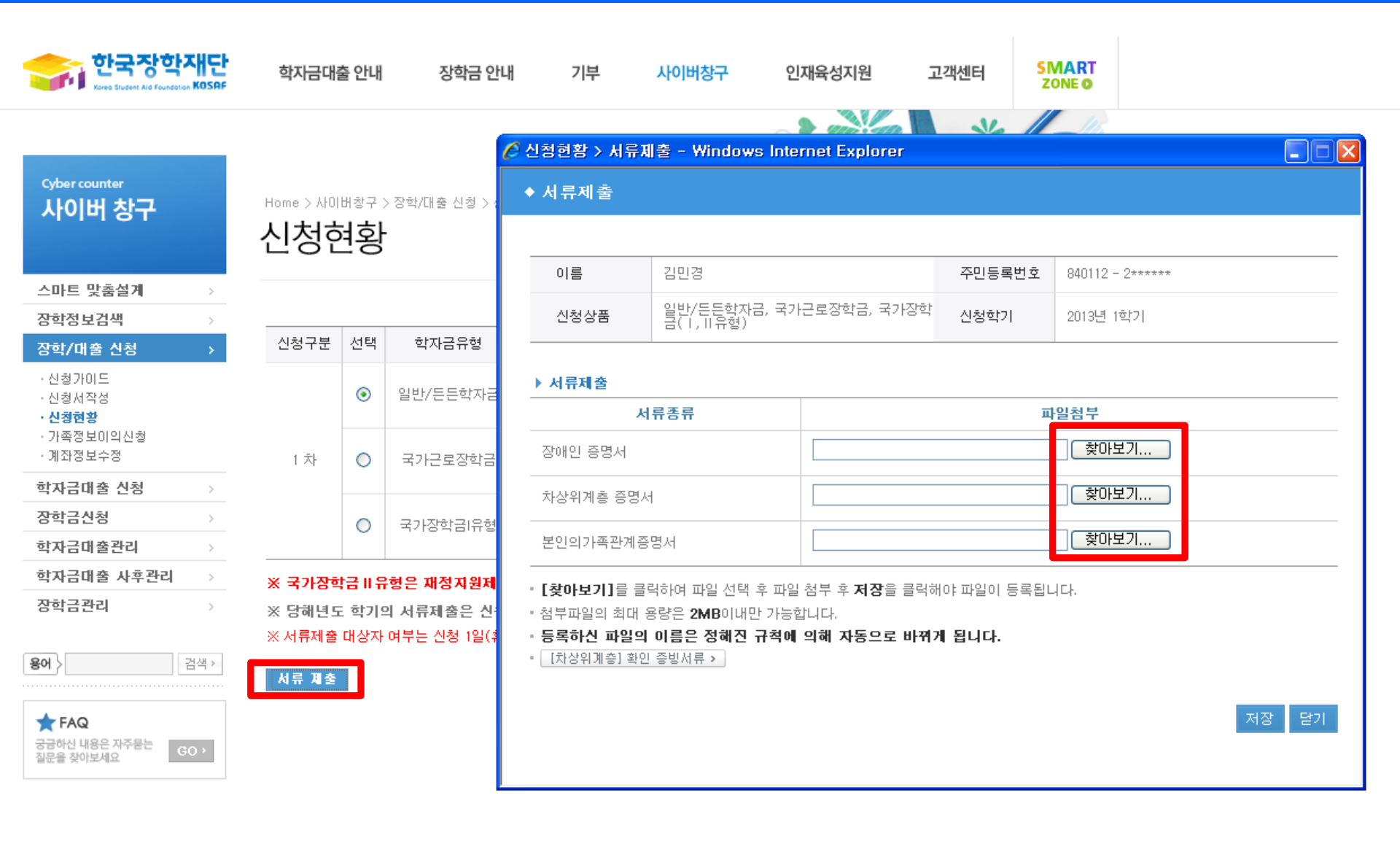